# Nexus 7000 M3模块ELAM程序

### 目录

| <u>简介</u>   |          |          |   |   |
|-------------|----------|----------|---|---|
| <u>拓扑</u>   |          |          |   |   |
| <u>确定入口</u> | <u>转</u> | <u>发</u> | 引 | 擎 |
| <u>配置触发</u> | <u>器</u> |          |   |   |
| <u>开始捕获</u> |          |          |   |   |
| <u>解释结果</u> |          |          |   |   |
| <u>其他验证</u> |          |          |   |   |

### 简介

本文档介绍在Cisco Nexus 7700(N7700)M3模块上执行ELAM所用的步骤,解释最相关的输出,并 说明如何解释结果。

提示:有关ELAM的概述,请参阅ELAM概述文档。

# 拓扑

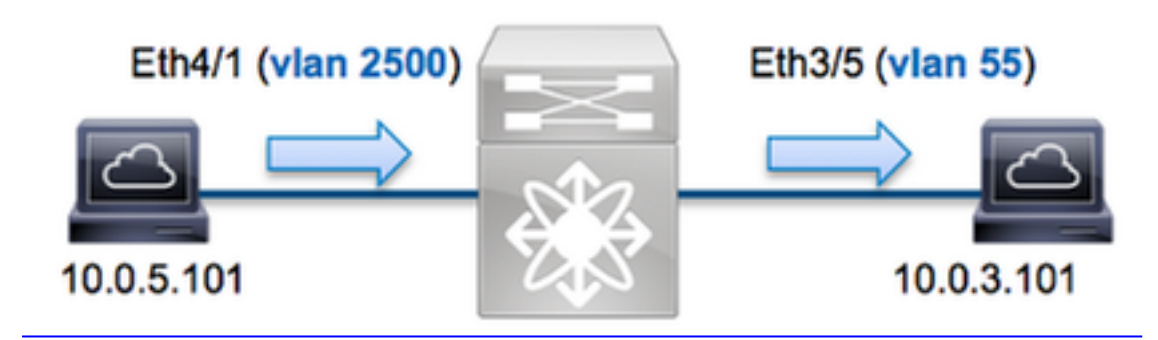

在本示例中,VLAN 2500(10.0.5.101)上的主机端口Eth4/1向VLAN 55(10.0.3.101)上的主机**端口** Eth3/5发送Internet控制消息协议(ICMP)请求. ELAM用于捕获从10.0.5.101 10.0.3.101到 10.0.3.101的单个数据包。请记住,ELAM允许您捕获单个帧。

要在N7K上执行ELAM,您必须首先连接到相应的模块(这需要网络管理员权限):

N7700# **attach module 4** Attaching to module 4 ... module-4#

# 确定入口转发引擎

流量应通过端口**Eth4/1**进入交换机。当您检查系统中的模块时,您会看到**模块**4是M3模块。请务必 记住,N7K是完全分布式的,并且模块(而不是管理引擎)会为数据平面流量做出转发决策。

| N7700# show module |         |              |                       |             |          |       |       |          |        |
|--------------------|---------|--------------|-----------------------|-------------|----------|-------|-------|----------|--------|
| Mod                | Ports   | Module-Type  | 2                     | Mode        | 1        |       | Statu | IS       |        |
|                    |         |              |                       |             |          |       |       |          |        |
| 1                  | 12      | 100 Gbps Et  | chernet Module        | N77-        | F312CK-2 | 6     | ok    |          |        |
| 3 48               | 1/10 Gł | bps Ethernet | Module N77-M348XP-23L | ok <b>4</b> | 24       | 10/40 | Gbps  | Ethernet | Module |
| N77-M324FQ-25L ok  |         |              |                       |             |          |       |       |          |        |
| 5                  | 0       | Supervisor   | Module-2              | N77-        | SUP2E    |       | activ | 7e *     |        |
| 6                  | 0       | Supervisor   | Module-2              | N77-        | SUP2E    |       | ha-st | andby    |        |
| 7                  | 24      | 10/40 Gbps   | Ethernet Module       | N77-        | F324FQ-2 | 5     | ok    |          |        |
| Mod                | Sw      | F            | Iw                    |             |          |       |       |          |        |
|                    |         |              |                       |             |          |       |       |          |        |

1 7.3(0)DX(1) 1.1

3 7.3(0)DX(1) 1.1 4 7.3(0)DX(1) 1.0 5 7.3(0)DX(1) 1.2 6 7.3(0)DX(1) 1.2 7 7.3(0)DX(1) 1.0

对于M系列模块,在内部代号为**F4**的第2层(L2)转发引擎(FE)上执行ELAM。请注意,L2 FE数据总 线(DBUS)包含L2和第3层(L3)查找之前的原始报头信息以及结果总线(RBUS))包含L3和L2查找后的 结果。

N7K M3模块可以为每个模块使用多个FE,因此您必须确定端口Eth4/1上用于FE的F4 ASIC。输入 此命令以验证:

module-4# show hardware internal dev-port-map (some output omitted) ----- CARD\_TYPE: 24 port 40G >Front Panel ports:24 ----- Device name Dev role Abbr num\_inst: ------ > SLF L3 Driver DEV LAYER 3 LOOKUP L3LKP 4 > SLF L2FWD driver DEV LAYER 2 LOOKUP **L2LKP** 4 +-----+ +----- TO ASIC INSTANCE MAP+++------++ +------FP port | PHYS | MAC\_0 | RWR\_0 | L2LKP | L3LKP | QUEUE | SWICHF 0 0 **0** 0 0 0 0 0 0 1 0,1 0 0 0,1 2 0 0 0 0 0 0,1 3

在输出中,您可以看到**端口Eth4/1**位于**F4(L2LKP)实例0**上。在N77-M312CQ-26L模块上,每个端口 组中都有2个端口的**6 F4 ASIC。**在N77-M324FQ-25L模块上,每个端口组**有4**个F4 ASIC,带6个端 口。N77-M348XP-23L模块有2个F4 ASIC,**每个**端口组中有12个端口。

**注意:**与F系列模块一样,M3模块ELAM语法使用基于0的值。M1和M2模块使用基于1的值 ,但情况并非如此。

module-4# elam asic f4 instance 0
module-4(f4-elam)# layer2
module-4(f4-l2-elam)#

#### 配置触发器

F**4 ASIC**支持IPv4、IPv6等的ELAM触发器。ELAM触发器必须与帧类型对齐。如果该帧是IPv4帧 ,则触发器也必须是IPv4。IPv4帧不会用其他触发器*捕获*。IPv6也适用同样的逻辑。

使用Nexus操作系统(NX-OS),您可以使用问号字符来分隔ELAM触发器:

module-4(f4-12-elam)# trigger dbus ipv4 ingress if ?
 (some output omitted)
 destination-index Destination-index
destination-ipv4-address Destination ipv4 address
destination-ipv4-mask Destination ipv4 mask
destination-mac-address Destination mac address
14-protocol L4 protocol
source-index Source-index
source-ipv4-address Source ipv4 address
source-ipv4-mask Source ipv4 mask
source-mac-address Source mac address

F4需要DBUS和RBUS单独的触发器。

以下是DBUS触发器:

module-4(f4-l2-elam)# trigger dbus ipv4 ingress if source-ipv4-address
10.0.5.101 destination-ipv4-address 10.0.3.101

以下是RBUS触发器:

module-4(f4-l2-elam)# trigger rbus ingress result if tr 1

#### 开始捕获

现在,已选择入口FE并配置了触发器,您可以开始捕获:

module-4(f4-12-elam)# start
要检查ELAM的状态,请输入status命令:

module-4(f4-12-elam)# status
ELAM Slot 4 instance 0: L2 DBUS/LBD Configuration: trigger dbus ipv4 ingress if
source-ipv4-address 10.0.5.101 destination-ipv4-address 10.0.3.101
L2 DBUS/LBD: Configured
ELAM Slot 4 instance 0: L2 RBUS Configuration: trigger rbus ingress result if tr 1
L2 RBUS: Configured
L2 BIS: Unconfigured
L2 BPL: Unconfigured
L2 PLI: Unconfigured
L2 PLE: Unconfigured
FE收到与触发器匹配的帧后,ELAM状态显示为"已触发:

module-4(f4-l2-elam)# status
ELAM Slot 4 instance 1: L2 DBUS/LBD Configuration: trigger dbus ipv4 ingress if
source-ipv4-address 10.0.5.101 destination-ipv4-address 10.0.3.101
L2 DBUS/LBD: Triggered
ELAM Slot 4 instance 1: L2 RBUS Configuration: trigger rbus ingress result if tr 1
L2 RBUS: Triggered
L2 BIS: Unconfigured
L2 BPL: Unconfigured
L2 EGR: Unconfigured

### 解释结果

要显示ELAM结果,请输入**show dbus** 和**show rbus** 命令。如果有大量流量与相同的触发器匹配 ,则DBUS和RBUS可能会在不同帧上触发。因此,检查DBUS和RBUS数据上的内部序列号以确保 它们匹配非常重要:

module-4(f4-12-elam)# show dbus | i seq
port-id : 0x0 sequence-number : 0x868
module-4(f4-12-elam)# show rbus | i seq
de-bri-rslt-valid : 0x1 sequence-number : 0x868
以下是与本示例最相关的ELAM数据的摘要(省略部分输出):

| module-4(f4-12-elar                                     | n)#            | show dh                   | ous                     |   |       |
|---------------------------------------------------------|----------------|---------------------------|-------------------------|---|-------|
|                                                         |                | LBD II                    | PV4                     |   |       |
| ttl<br>destination-address<br>source-address: <b>10</b> | :<br>::<br>.0. | 0xff<br>10.0.3.1<br>5.101 | 13-packet-length<br>.01 | : | 0x54  |
| packet-length                                           | :              | 0x66                      | vlan                    | : | 0x9c4 |
| segid-lsb                                               | :              | 0x0                       | source-index            | : | 0xe05 |
| destination-mac-ad                                      | ldr            | ess : 80                  | :60.4f07.ac65           |   |       |
| source-mac-address                                      | 5:             | 8c60.4f                   | b7.3dc2                 |   |       |
| port-id                                                 | :              | 0x0                       | sequence-number         | : | 0x868 |
| module-4(f4-l2-elar                                     | n)#            | show rh                   | Dus                     |   |       |
|                                                         |                | L2 RBU                    | JS RSLT CAP DATA        |   |       |
| de-bri-rslt-valid                                       | :              | 0x1                       | sequence-number         | : | 0x868 |
| vlan                                                    | :              | 0x37                      | rbh                     | : | 0x65  |
| COS                                                     | :              | 0x0                       | destination-index       | : | 0x9ed |

使用DBUS数据,您可以验证该帧是否在VLAN 2500上收到,源MAC地址为8c60.4fb6.3dc2,目的 MAC地址为8c60.4f07.ac65。您还可以看到这是IPv4帧,源自10.0.5.101,发往10.0.3.101。

**提示:**此输出中还包含其他几个有用字段,如服务类型(TOS)值、IP标志、IP长度和L2帧长度 。

要验证帧在哪个端口上收到,请输入SRC\_INDEX命令(源本地目标逻辑(LTL))。输入此命令可将 LTL映射到N7K的端口或端口组:

N7700# show system internal pixm info ltl 0xe05

Member info -----Type LTL -----PHY\_PORT Eth4/1

FLOOD\_W\_FPOE 0xc031

输出显示0xe05**的SRC\_INDEX** 映射到端口Eth4/1。这确认该帧在端口Eth4/1上收到。

使用**RBUS** 数据,您可以验证该帧是否已路由到VLAN 55。请注意,TTL在DBUS数据中**以0xff**开**始** 。此外,您可以从DEST\_INDEX(目标**LTL)**确认出口端口:

N7K# show system internal pixm info ltl 0x9ed Member info

\_\_\_\_\_

Туре

------

LTL

LIBLTLMAP\_LTL\_TYPE\_FLOOD\_WITH\_FPOE

PHY\_PORT Eth3/5

FLOOD\_W\_FPOE 0x8017 FLOOD\_W\_FPOE 0x8016

输出显示0x9ed的DEST\_INDEX映射到端口Eth3/5。这确认该帧是从端口Eth3/5发送的。

### 其他验证

要验证交换机如何分配LTL池,请输入**show system internal pixm info ltl-region命**令。如果LTL与物 理端口不匹配,此命令的输出对于了解其用途非常有用。Drop LTL就是一个很**好的例子**:

N7700# show system internal pixm info ltl 0xcad 0x0cad is Drop DI LTL N7700# show system internal pixm info ltl-region MAP Version: 3 Description: LTL Map for Crossbow ====== LTL\_TYPE SIZE START END \_\_\_\_\_ LIBLTLMAP LTL TYPE PHY PORT 3072 0x0 0xbff LIBLTLMAP LTL TYPE SUP ETH INBAND 64 0xc00 0xc3f LIBLTLMAP\_LTL\_TYPE\_UCAST\_VPC\_VDC\_SI 32 0xc40 0xc5f LIBLTLMAP\_LTL\_TYPE\_EXCEPTION\_SPAN 32 0xc60 0xc7f LIBLTLMAP\_LTL\_TYPE\_UCAST\_GENERIC 48 0xc80 0xcaf ----------- LIBLTLMAP\_LTL\_TYPE\_UCAST\_GENERIC\_NOT\_USED 0xcaf LIBLTLMAP\_LTL\_TYPE\_DROP\_DI\_WO\_HW\_BITSET 0xcae LIBLTLMAP\_LTL\_TYPE\_DROP\_DI 0xcad LIBLTLMAP\_LTL\_TYPE\_SUP\_DIAG\_SI\_V5 0xcac LIBLTLMAP\_LTL\_TYPE\_RESERVED\_ERSPAN\_LTL 0xcab \_\_\_\_\_ LIBLTLMAP\_LTL\_TYPE\_LC\_CPU 192 0xcb0 0xd6f LIBLTLMAP LTL TYPE UCAST RESERVED 144 0xd70 0xdff 1536 0xe00 0x13ff LIBLTLMAP\_LTL\_TYPE\_PC 5120 0x1400 0x27ff LIBLTLMAP\_LTL\_TYPE\_DYNAMIC\_UCAST 48 LIBLTLMAP\_LTL\_TYPE\_MCAST\_RESERVED 0x2800 0x282f LIBLTLMAP\_LTL\_TYPE\_DYNAMIC\_MCAST 38848 0x2830 0xbfef 16 0xbff0 0xbfff LIBLTLMAP\_LTL\_TYPE\_SAC\_FLOOD

16384 0xc000 0xffff